# Configurazione delle licenze offline (Air Gapped) su 9800 WLC

## Sommario

| Introduzione             |
|--------------------------|
| Prerequisiti             |
| Requisiti                |
| Componenti usati         |
| Configurazione           |
| Esempio di rete          |
| Configurazioni           |
| <u>Verifica</u>          |
| Risoluzione dei problemi |
| Riferimenti              |

## Introduzione

In questo documento viene descritto come configurare le licenze Offline (Air Gapped) su Catalyst 9800 Wireless LAN Controller (WLC).

# Prerequisiti

### Requisiti

Conoscenze consigliate del funzionamento base del portale 9800 WLC e CSM (Cisco Smart Software Manager).

#### Componenti usati

Le informazioni di questo documento si basano sulle seguenti versioni software e hardware ma si applicano a tutte le versioni successive alla 17.3:

• Virtual 9800-CL WLC versione 17.9.5

Le informazioni discusse in questo documento fanno riferimento a dispositivi usati in uno specifico ambiente di emulazione. Su tutti i dispositivi menzionati nel documento la configurazione è stata ripristinata ai valori predefiniti. Se la rete è operativa, valutare attentamente eventuali conseguenze derivanti dall'uso dei comandi.

## Configurazione

#### Esempio di rete

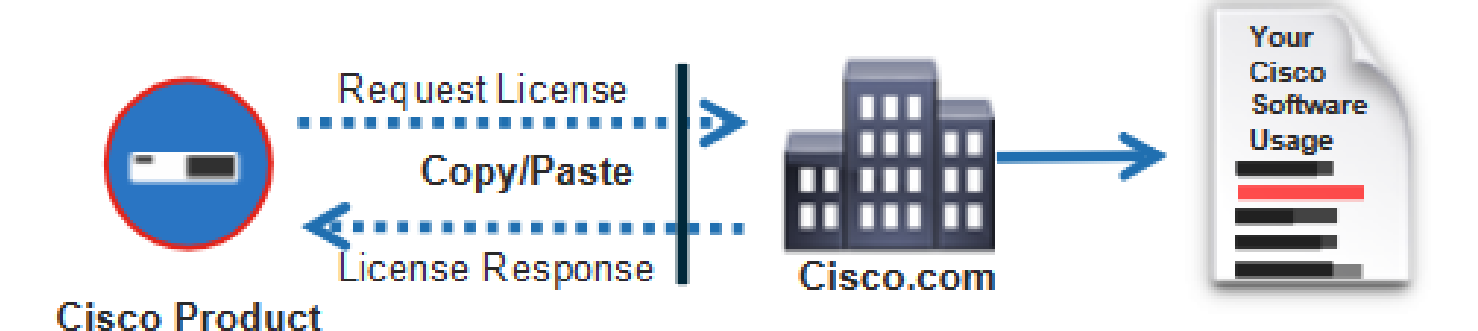

## Configurazioni

Sul WLC:

Passaggio 1. Impostare la modalità di connessione Licensing su "Air Gap" e la funzione AirGap su "Enabled":

| ¢  | cisco Cisco (     | Catal | yst 9800-C | L Wireless   | Controller Welco  | me admin | <b>N 1</b> 6 | <b>100</b> | • 0 | 9 0 | Ç | Search APs and Clients | Q | Feedback | x <sup>≠</sup> ⊕ |
|----|-------------------|-------|------------|--------------|-------------------|----------|--------------|------------|-----|-----|---|------------------------|---|----------|------------------|
| Q  | Search Menu Items |       | Licensing  |              |                   |          |              |            |     |     |   |                        |   |          |                  |
| 18 | Dashboard         |       | General    | Service Sett | Policy Attributes |          |              |            |     |     |   |                        |   |          |                  |
| ٢  | Monitoring        | >     | CSSM Conne | ectivity     | Connection Mode   | Air      | Gap          | •          |     |     |   |                        |   |          |                  |
| Ľ  | Configuration     | >     |            |              | Air Gap Feature   | ENA      | ILED         |            | J   |     |   |                        |   |          |                  |
| ŝ  | Administration    | >     |            |              |                   |          |              |            |     |     |   |                        |   |          |                  |
| C  | Licensing         |       |            |              |                   |          |              |            |     |     |   |                        |   |          |                  |
| ×  | Troubleshooting   |       |            |              |                   |          |              |            |     |     |   |                        |   |          |                  |

The CLI equivalent is :

9800-17-09-05(config)#license smart transport off

Passaggio 2. Esportare il report RUM dal WLC. In questo modo l'utilizzo corrente della licenza viene salvato in un file:

```
9800-17-09-05#license smart save usage all file bootflash:rum.txt
```

Per quanto riguarda il CSSM:

Passaggio 1. Accedere all'account CSSM.

Passaggio 2. Passare alla scheda "Report" >> "File di dati di utilizzo". Fare clic su "Usage Data Files":

| Smart Software Licensing                                                                   |                  |                                      | Feedback      | Support | Help |
|--------------------------------------------------------------------------------------------|------------------|--------------------------------------|---------------|---------|------|
| Alerts   Inventory   Convert to Smart Licensing   Reports   Preferences   On-Prem Accounts | Activity         |                                      |               |         |      |
| Reports                                                                                    |                  |                                      |               |         |      |
| Report Usage Data Files Reporting Policy Synch File for Device Controllers                 |                  |                                      |               |         |      |
| Devices can be configured to report the features that they are using.                      |                  |                                      |               |         |      |
| Upload Usage Data                                                                          |                  | Search by File Name, Virtual Account |               | 0,      |      |
| Usage Data File Reported Virtual Account                                                   | Reporting Status | Devices                              | Acknowledgeme | nt      |      |

Passaggio 3. Fare clic su "Sfoglia" >> selezionare il report RUM ottenuto dal WLC >> fare clic su "Upload Data":

## Upload Usage Data

Please select the Usage File you wish to upload.

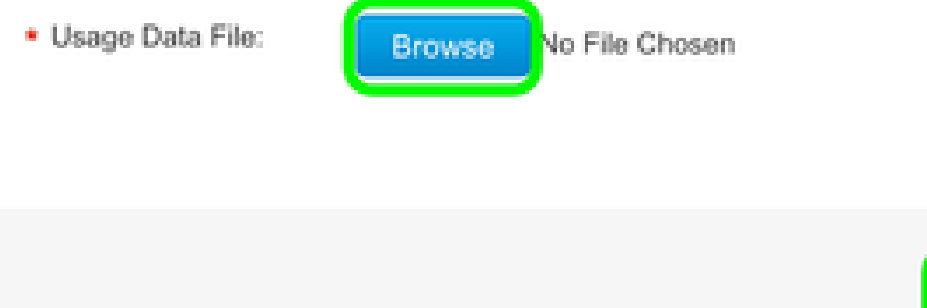

Upload Data Cancel

Passaggio 4. Una volta caricato il report RUM nel CSM, il pulsante "Download" (Scarica) viene visualizzato nella colonna "Conferma". Fare clic su "Download":

| Reports                     |                                                         |                                                        |                             |                    |           |                         |              |                 |                  |
|-----------------------------|---------------------------------------------------------|--------------------------------------------------------|-----------------------------|--------------------|-----------|-------------------------|--------------|-----------------|------------------|
| Report                      | Usage Data Files                                        | Reporting Policy                                       | Synch File for              | Device Controllers |           |                         |              |                 |                  |
| Devices can<br>This usage t | te configured to report th<br>hen determines which lice | e features that they are s<br>nees are needed, in orde | ning.<br>r to be compliant. |                    |           |                         |              |                 |                  |
| Upload                      | Usage Data                                              |                                                        |                             |                    |           | Search by File Nome, Ve | tuar Account |                 | $\mathbf{Q}_{i}$ |
| 🛞 Usage                     | Usage Data File                                         |                                                        | Reported Virtual Account    |                    | Reporting | Status                  | Devices      | Acknowledgement |                  |
| num.bd                      |                                                         |                                                        | 2024/Feb-29                 |                    |           | O No Errora 2           |              | Download        |                  |

#### Sul WLC:

Passaggio 4. Importare l'ACK sul WLC:

9800-17-09-05#license smart import bootflash:ACK\_rum.txt Import Data Successful

## Verifica

Dopo aver applicato la procedura di configurazione descritta sopra, il WLC viene visualizzato nel CSM in Inventario >> Istanze prodotto.

Se è stato registrato un WLC attivo dalla coppia HA, i WLC attivo e in standby vengono visualizzati come mostrato nella scheda Product Instances (Istanze del prodotto) su CSM.

Esempio di output di un WLC configurato correttamente:

----- show license status -----

Utility: Status: DISABLED

Smart Licensing Using Policy: Status: ENABLED

Account Information: Smart Account:

As of Feb 29 15:24:40 2024 UTC Virtual Account:

Data Privacy: Sending Hostname: yes Callhome hostname privacy: DISABLED Smart Licensing hostname

Usage Reporting: Last ACK received: Feb 29 15:27:53 2024 UTC Next ACK deadline: May 29 15:27:54

Next report push: Mar 30 15:27:54 2024 UTC Last report push: Feb 29 15:27:54 2024 UTC Last rep

Trust Code Installed: Active: PID:C9800-CL-K9,SN:

INSTALLED on Feb 29 15:27:53 2024 UTC Standby: PID:C9800-CL-K9,SN:

INSTALLED on Feb 29 15:27:53 2024 UTC

## Risoluzione dei problemi

Se il caricamento del RUM sul portale CSM non riesce, è possibile che il WLC sia già stato registrato tramite connessione diretta sul portale. Eliminare il dispositivo dall'inventario CSM e quindi caricare il report RUM.

## Riferimenti

Configurazione delle licenze con SLUP

#### Informazioni su questa traduzione

Cisco ha tradotto questo documento utilizzando una combinazione di tecnologie automatiche e umane per offrire ai nostri utenti in tutto il mondo contenuti di supporto nella propria lingua. Si noti che anche la migliore traduzione automatica non sarà mai accurata come quella fornita da un traduttore professionista. Cisco Systems, Inc. non si assume alcuna responsabilità per l'accuratezza di queste traduzioni e consiglia di consultare sempre il documento originale in inglese (disponibile al link fornito).